# **EGNS Progress Reports** Reference Guide for Primary Users

Let's begin!

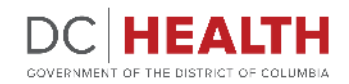

Revised August 2024

# **Notification e-mail**

1

Click the **link** in the notification e-mail to start completing the Progress Report task.

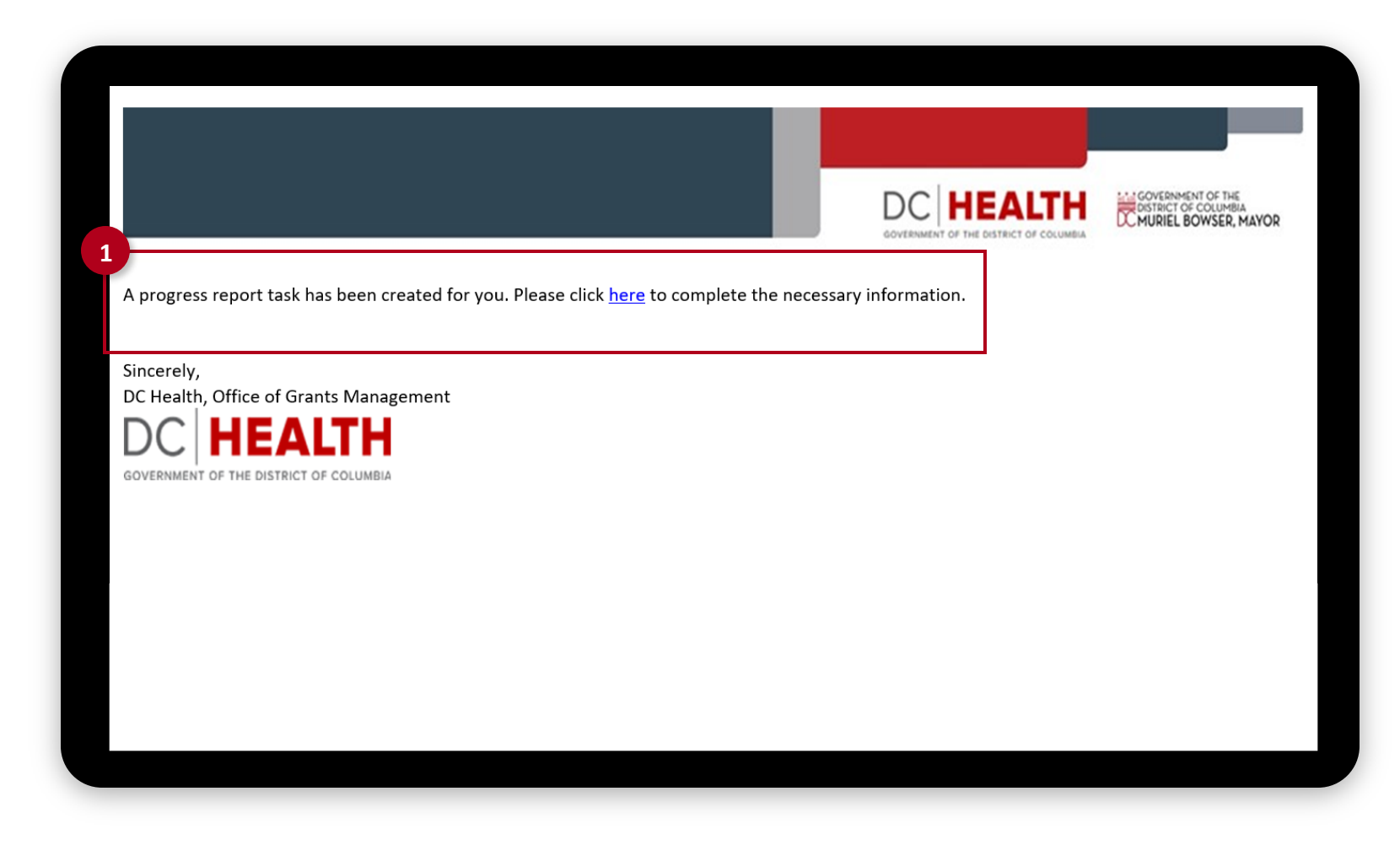

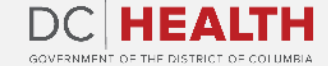

# Log into EGMS

| 1 |   |
|---|---|
|   |   |
|   |   |
|   |   |
|   | 1 |

Log into the Enterprise Grants Management System page by entering your username and password. Click the Log in button.

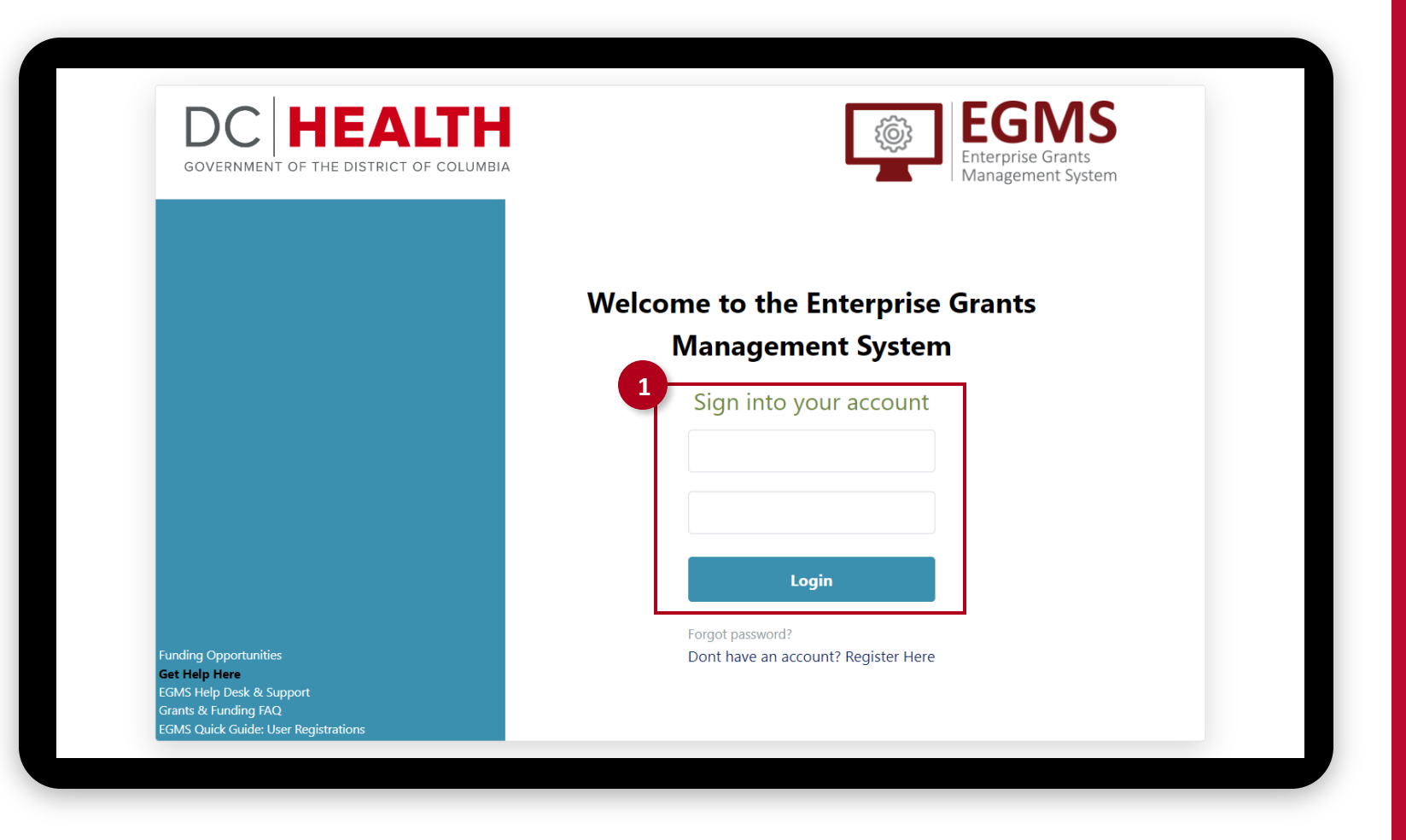

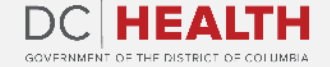

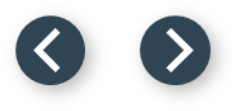

#### **Open the Progress Report Task**

Click on the Progress Report ID.

HOME FUNDING OPPORTUNITIES APPLICATION GRANT

#### WELCOME TO THE ENTERPRISE GRANTS MANAGEMENT SYSTEM

| ID           | Task Subject                                    | D  |
|--------------|-------------------------------------------------|----|
| 1 PR-0360    | A progress report task has been created for you | 08 |
| PR-0362      | A progress report task has been created for you | 08 |
| PR-0361      | A progress report task has been created for you | 08 |
| PR-0360      | A progress report task has been created for you | 08 |
| PR-0361      | A progress report task has been created for you | 08 |
| PR-0360      | A progress report task has been created for you | 08 |
| 2023-737-001 | Review draft of award 2023-737-001              | 08 |
|              |                                                 |    |

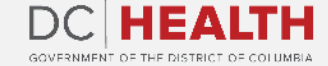

# **Fill out the Profile section**

1

Complete all the fields in the **Profile** section.

2

Click the **Next** button to continue.

| Key Accomplishments        | Project Timeline                               |
|----------------------------|------------------------------------------------|
| Select Key Accomplishments | So that we may hard assist you please indicate |
| Targets and Results        | On schedule                                    |
| Select Targets and Results | Ahead of schedule                              |
| Challenges                 | Behind schedule                                |
| Select Challenges          | Technical assistance required                  |
| Partnerships               | Number of LEP/NEP individuals served           |
| Select Partnerships        |                                                |
| Proiect Changes            |                                                |
| Select Project Changes     | Languages of LEP/NEP individuals served        |
| Future Activities          | Available Selected                             |
| Select Future Activities   | Spanish                                        |
| Comments                   | French                                         |
| Select Comments            | ▼                                              |
|                            | Amharic, Somali, or oth                        |
|                            | Chinese (including Ma                          |
|                            | Korean                                         |
|                            |                                                |
|                            | Vietnamese                                     |
|                            | •                                              |

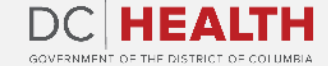

# Fill out the relevant information

1

Enter relevant information in the comment box in the following sections:

- Key Accomplishments
- Targets and Results
- Challenges
- Partnerships
- Project Changes
- Future Activities
- Additional Comments

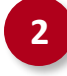

Click the **Next** button to continue to the following section.

| Profile Key Accomplishments Targets and Results Challenges Partnerships Project Changes Future Activities Addition   Challenges                                                                                                    | onal Comments More 🗸  |
|----------------------------------------------------------------------------------------------------|-----------------------|
| Challenges                                                                                                    |                       |
| If you have an available of a value of a value of a val | to address the issue  |
| In your nave encountered any barriers of obstacles in your project work during the past quarter, please describe the challenge and any steps you have taken                                                                                                    | to address the issue. |
| Enter Challenges                                                                                                    |                       |
|                                                                                                    |                       |
|                                                                                                    | 2 Next Submit         |
|                                                                                                    |                       |
|                                                                                                    |                       |
|                                                                                                    |                       |
|                                                                                                    |                       |
|                                                                                                    |                       |
|                                                                                                    |                       |
|                                                                                                    |                       |

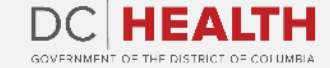

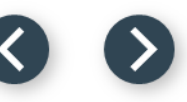

# **Upload Attachments and Submit Progress Report**

1

2

Upload relevant documents by clicking the **Upload Files** button or by **dragging and dropping** the files.

Click the **Submit** button. Your progress report has been submitted successfully.

| Profile Key Accomplishments | Targets and Results Challeng | es Partnerships Project Chang | es Future Activities | Attachments | More 🗸        |
|-----------------------------|------------------------------|-------------------------------|----------------------|-------------|---------------|
| Progress Report Attachments |                              |                               | 1                    |             | Or drop files |
| Action                      | File Name                    | Attached By                   | Date/Time Stamps     | 1           | 1             |
| Delete                      | Test doc.pdf                 | keerthi PUQ                   | 12-6-2022 14:43      |             |               |
|                             |                              |                               |                      | Back        | Next Su       |
|                             |                              |                               |                      |             |               |
|                             |                              |                               |                      |             |               |
|                             |                              |                               |                      |             |               |
|                             |                              |                               |                      |             |               |

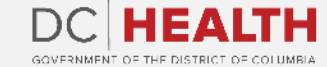

# Notification e-mail of approval

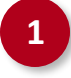

Once the Progress Report has been approved, you will receive a notification e-mail.

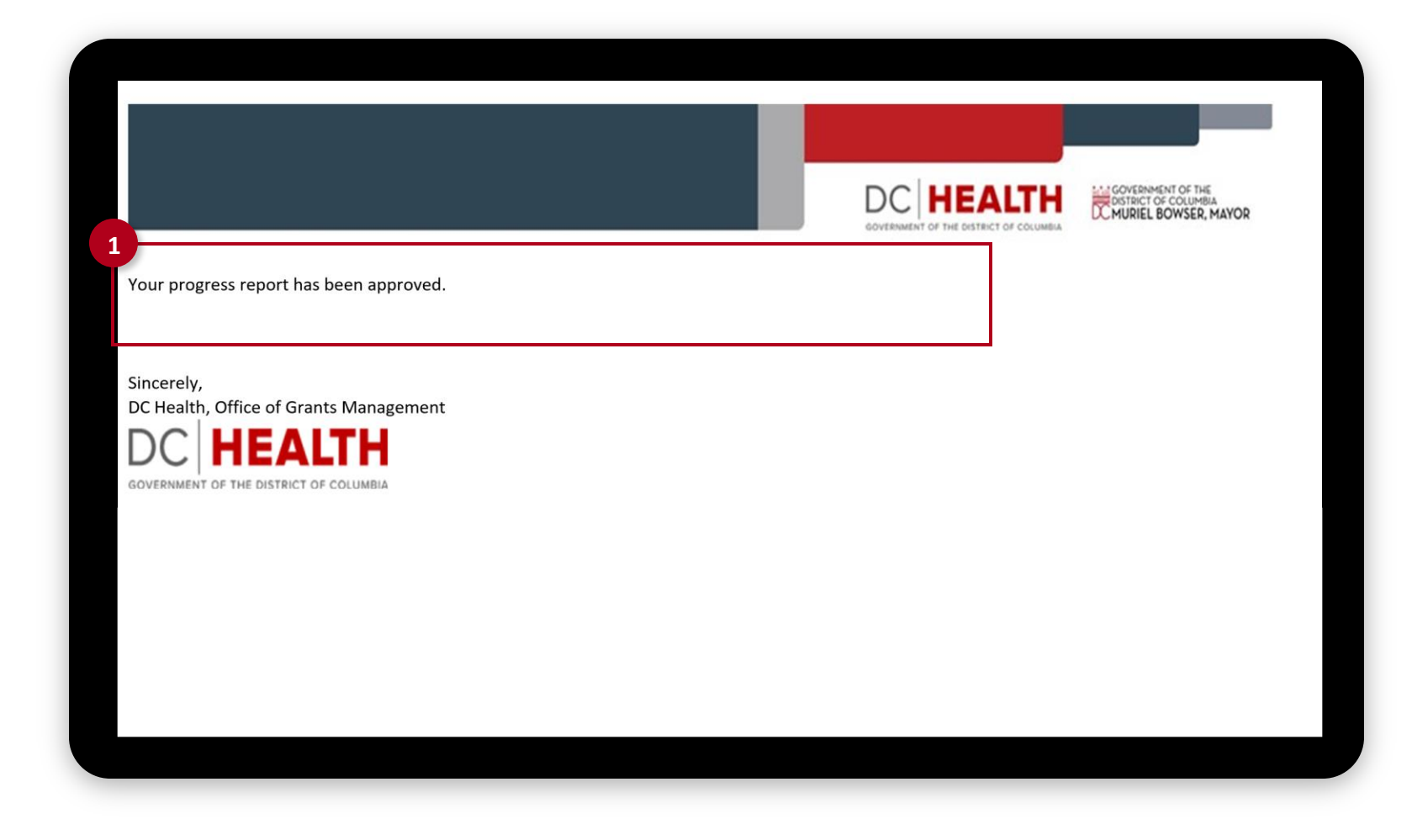

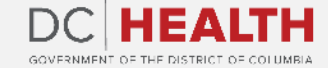

# Notification e-mail of rejection

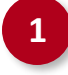

If your Progress Report has been rejected, you will receive a notification e-mail to revise and resubmit.

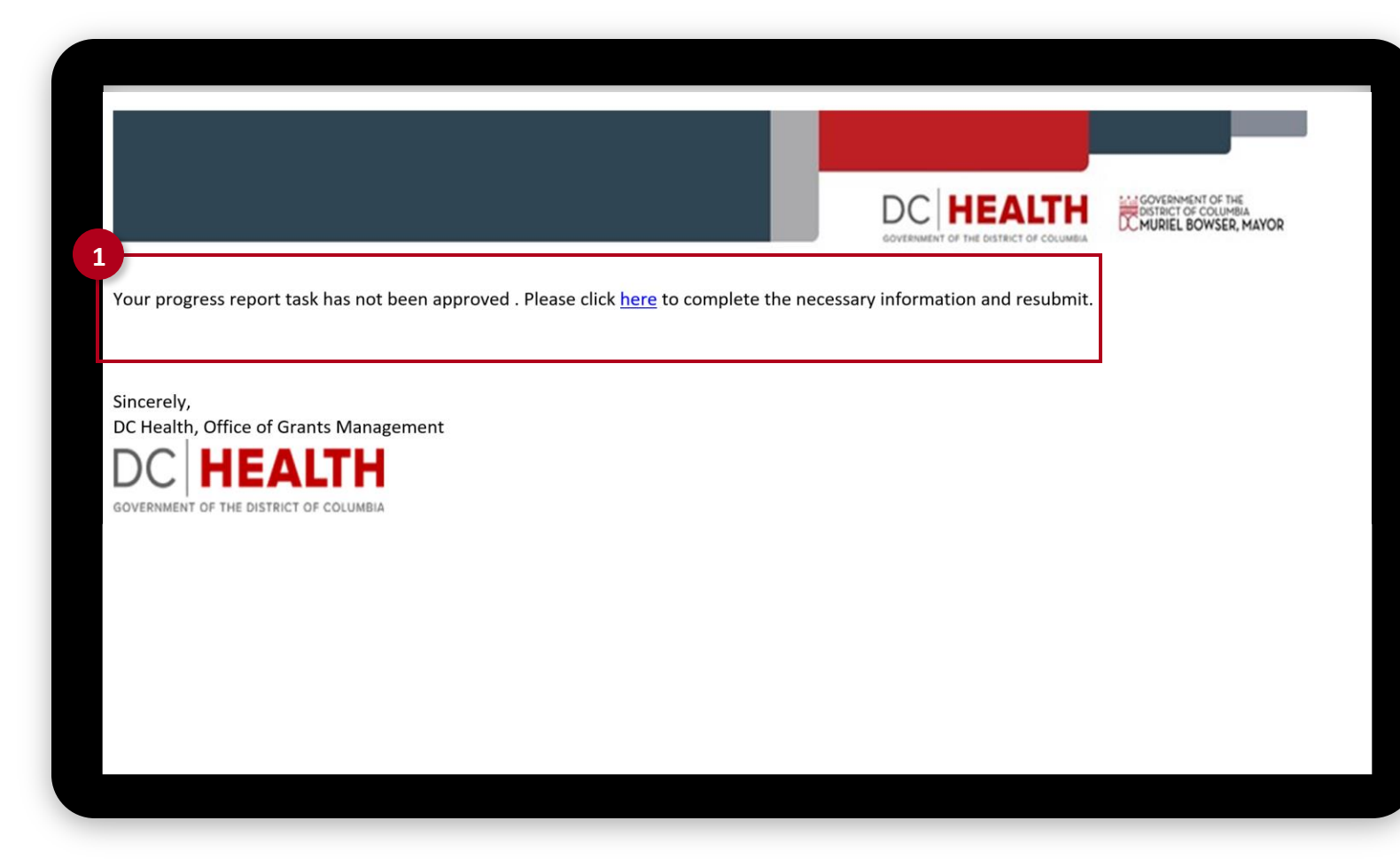

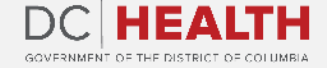

If you still have questions, please contact OGM at doh.grants@dc.gov

# Thank you!

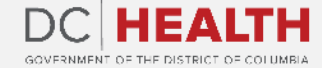